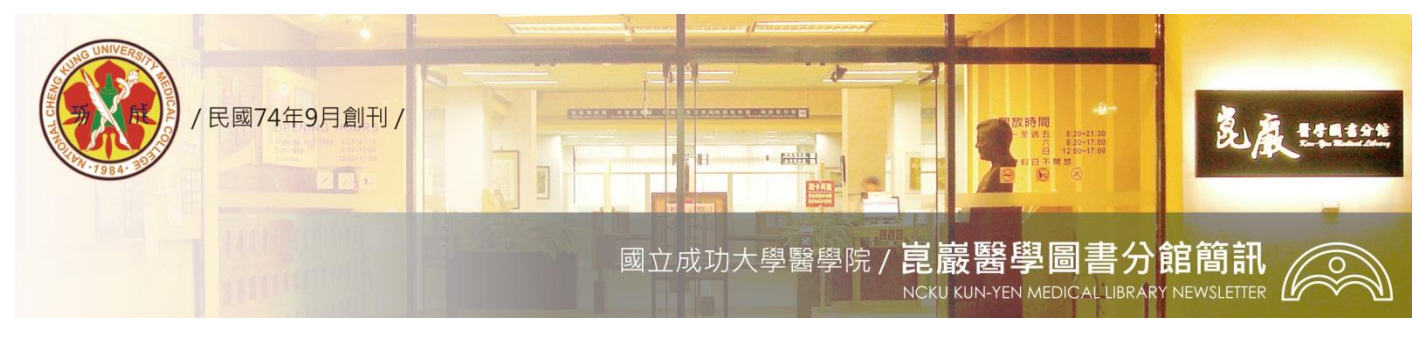

第 294 期

民國 98/07/22 發刊

## ResercherID.com 打造世界級的學術社群網絡

## 資源介紹>>

ResearcherID 是一個免費的網站,提供全世界的研究人員一個學術交流的管道,只要在 ResearcherID 網站註冊,系統會提供一個專屬的識別 ID,使用者可將自己所有的著作清單(包含 SCI、 SSCI、AHCI 以及其他中英文期刊文章、書籍皆可)建置於此,藉由每個作者的專屬 ID,可明確連結到 該作者所發表的文獻,透過清楚且統一的作者姓名及引文資訊,將使資訊檢索更簡便且正確。

利用 ResearcherID 可幫您:

- 快速完成國科會研究績效表格:使用者僅需建立一次您的著作清單,所有 SCI、SSCI、AHCI 的文章直接會幫您算好被引次數,計算您的個人引用圖表,包括被引次數、平均被引次數、H-index 等,並自動進行引用次數更新,減少每年學術評鑑時,您在資料庫查詢被引次數的時間。
- 深化研究者間的互動與合作:透過ResearcherID可讓使用者了解誰引用自己的文章,系統會幫您 分析哪些國家、哪些機構、哪些作者、哪些學科領域對您的研究有興趣,並以地圖、圖表視覺化 呈現。此外,ResearchID將協助您列出歷來發表的合作對象、發表的領域、合作的國家、合作的 機構等相關資訊。
- 提升您的研究知名度:您可以將此 ResearcherID 的標籤放在您的個人網站或部落格中,讓造訪的 學者能瞭解您的研究內容(包括研究者姓名、身分識別碼、在 ResearcherID 發表清單上最近期的 三篇發表著作,以及研究者在 ResearcherID 個人檔案頁面的連結;內容可隨個人設定而異)。

ResearcherID簡要使用說明如下:

1.由ISI Web of Knowledge網頁或直接連結到researcherid.com註冊並登入。

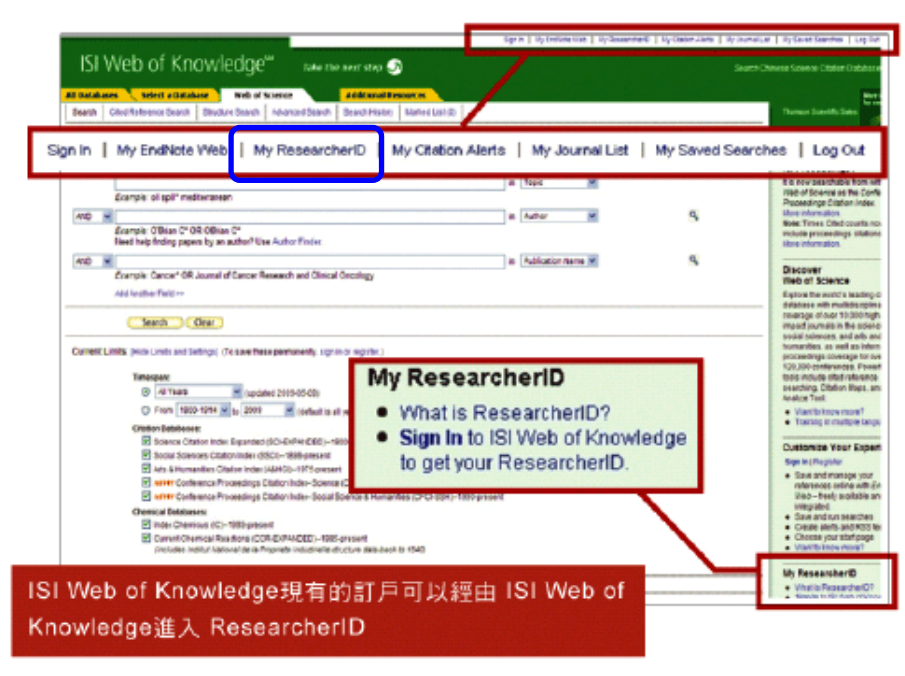

2.登錄後建立個人專屬檔案。

| 研究者檔案的管理                           | Researcher <b>ID</b>                                                                                                    |
|------------------------------------|----------------------------------------------------------------------------------------------------|
| ①註冊完畢後,即可登錄並檢視您個人的                 | A Global Commentity Where Researchers Connect South Reflectmenties Profile Longel South                                                                                                    |
| ResearcherID資料                     | Choin , YI-Hua Preview teo New Factures (FILTER Conversion (State State)) Researchwellin C-0380-3004 Big fainteaction (proce databa) Other Hames Private Internet                                                                                                    |
| ②點選Manage Profile加入您的個人著作<br>或修改資料 | Entrati Anditicole constant     Support     URL trigolower wassemberid.convisitiC-3865-3666     URL trigolower wassemberid.convisitiC-3865-3666     Support     Subject Inforce.boxect     Subject Inforce.boxect     Subject Inforce.bo      |
| 您專屬的ResearcherID連結網址:              | Publications My Publications: View Posterations                                                                                                    |
| 其他人可透過此網址查看您研究著作                   | Vite Publications (II)         Welcome to your "Up Publications"           Vite Publications (II)         Welcome to your "Up Publications"           Option Mitrics         The "Up Publications" is an area to which you can add publications that you have authored. You can add publications by searching to react the publication of the publication of                                                                                                    |
|                                    | Publication 1351 100         To acid publications, click the Add biolocident is the interval as the left last side all yeal streets, all by clicking and the left last side all yeal streets, all by clicking and the left last side all yeal streets, all by clicking and the left last side all yeal streets, all by clicking and the left last side all yeal streets, all by clicking and the left last side all yeal streets, all by clicking and the left last side all yeal streets, all by clicking and the left last side all yeal streets, all by clicking and the left last side all yeal streets, all by clicking and the left last side all yeal streets, all by clicking and the left last side all yeal streets, all by clicking and the last side all yeal streets, all by clicking and the last last by clicking and the last side all yeal streets, all by clicking and provide and place and place streets, all by clicking and the last by clicking and place streets, all by clicking and place streets, all by cli                                 |
| ③可設定檔案資料是否公開                       | Personal Information My Affiliations Possword Options Relate to the Researcher Public                                                                                                    |
| 4 預暨公開的檔案資料,並修改內容                  |                                                                                                    |
|                                    | Deben Create of this Page Career 可以輸入中义、日义或<br>Phale Tret/Greatilities (ninkua 4 結立此久                                                                                                    |
| /                                  | Lett / facily Marie [chan]。 早年义姓名                                                                                                    |
| 可自行決定個人檔案的資料公開程度                   | Middle Wilaite:         dashored in your and the pain.           ResearchentD:         0.3803-0000                                                                                                    |
|                                    | Public Other Names Under Names I Typic's publicle units     by Tot     by Tot     free one of the Other Names I Typic's publicle units     Bit status to the one of the Other Names II     by Tot     free one of the Other Names II                                                                                                    |
|                                    | P PLASS URL: http://www.researchenic.com/saf/_5888.0008 URL: http://doi.org/10.100/0009/10.100/0009/10.100/000/000/000/000/000/000/000/000/                                                                                                    |
|                                    | C Private E-mail Address: Lotting on the E-mail address: E-mail address: E-mai |
|                                    | 4.1000000000000000000000000000000000000                                                                                                    |

3.上傳個人發表著作:點選 Add Publication,可透過三種方式加入個人著作(ISI Web of Knowledge、 EndNote Web、書目管理軟體的 RIS 檔案)。

| Sebol Community When                                                                                                    | re Researchers Connect                                                   |                                                                                                    | thank Wellesearcher Pr                                           | nite Lound Seath           |
|----------------------------------------------------------------------------------------------------|--------------------------------------------------------------------------|----------------------------------------------------------------------------------------------------|------------------------------------------------------------------|----------------------------|
| hen, Yi-Hua 🔄                                                                                                    | taken for New Festers Little                                             | The fine page states                                                                                                    | Manage Profile                                                   | Prenew Paste Versen        |
| Researcher(), C.3883.30<br>Oher Names:<br>E.mail legitication<br>URL: Interference<br>Role: Other<br>Datest Enter a Set<br>Description Enter a Resid<br>Description Enter a Resid | e<br>omine<br>resear Cherk ConstAC 3493 2016<br>MOSI<br>MOSI             | Ny isaharona bitano<br>Pininan isalahon cela<br>Sista-ag-Capt<br>Hais Oder<br>Joet Alkaison<br>Dah-ag-Dapt<br>Rate<br>Past Indikaliens |                                                                  |                            |
| Publications                                                                                                    | My Publications: View                                                    |                                                                                                    |                                                                  | (Ant Participant)          |
| Uy Publications (1)<br>Year Publications (-                                                                                                    | Welcome to your "By Public                                               | cations"                                                                                                    |                                                                  |                            |
| Citation Bables<br>Homoger ( <u>Add</u>                                                                                                    | The 'My Publications' Is an a<br>JSI Web of Knowledge <sup>564</sup> , a | area to which you can add publications that<br>carching Web of Science®, uping EndNote                                                 | you have suthored. You can add pu<br>MIG56, or upleading a file. | disciplina by searching    |
| Publication List 1 (0)<br>New Publications                                                                                                    | To add publications, dick the<br>Publications above                      | e Add last located in the menu or the loth-ru                                                                                          | end alde diyour screen, or by clicke                             | ig on the Add              |
| Clutten Hetrics                                                                                                    | You have the ability to make                                             | your "Ny Publications" public to visitary of R                                                                                         | aonarchariD for promotion of your                                | achielarly output. Dick on |

## 資源檢索說明>>

一、請參閱電子資源管理系統ERMG資源名稱前方的 i : 檢索操作說明。

## 我要用用看>>

- 一、 歡迎登入醫分館電子資源管理系統ERMG (http://www.medlib.ncku.edu.tw/ermg)。
- 二、 請點選電子期刊-試用電子期刊-點選電子期刊刊名即可瀏覽。
- 三、 資源查詢請利用系統左下角資源查詢功能:輸入電子期刊刊名、選擇資源名稱、Journal即可查詢。 電子版醫分館簡訊, 歡迎連結醫分館網站首頁一右上方導覽列—認識醫分館—下拉選單—醫分館簡訊瀏覽。 任何建議與問題請電(06)2353535 轉 5122 or 5121 或 E-mail: medref@libmail.lib.ncku.edu.tw 參考服務